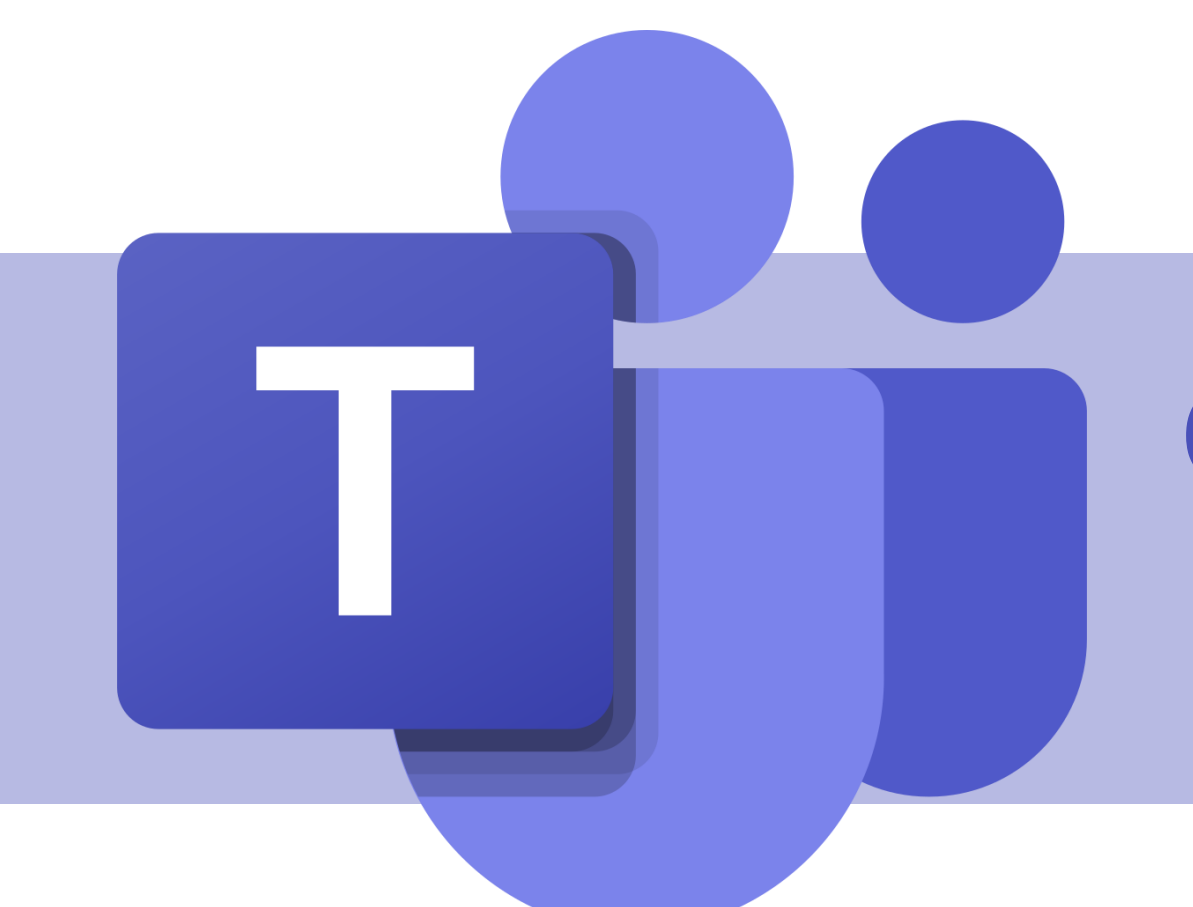

# Criação de equipes e canais

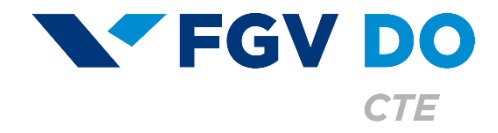

**Tutorial para Professor** 

## Criando equipes

As equipes são projetadas para reunir um grupo de pessoas que trabalham unidas para realizar tarefas. Seu objetivo é a cooperação, permitindo utilizar diversas ferramentas compartilhadas.

Neste tutorial iremos abordar:

- Primeiros passos.
- Criando uma equipe.
- Criando uma equipe do tipo: Classe.
- Criando uma equipe do tipo: PLC (Comunidade de Aprendizagem Profissional).
- Criando uma equipe do tipo: Equipes ou Outros.
- Criando canais.
- Boas práticas.

Se você precisa reunir pessoas com o objetivo único de facilitar a **comunicação**, não é necessário criar uma equipe, você pode abrir um grupo na área de Chat.

## Primeiros passos

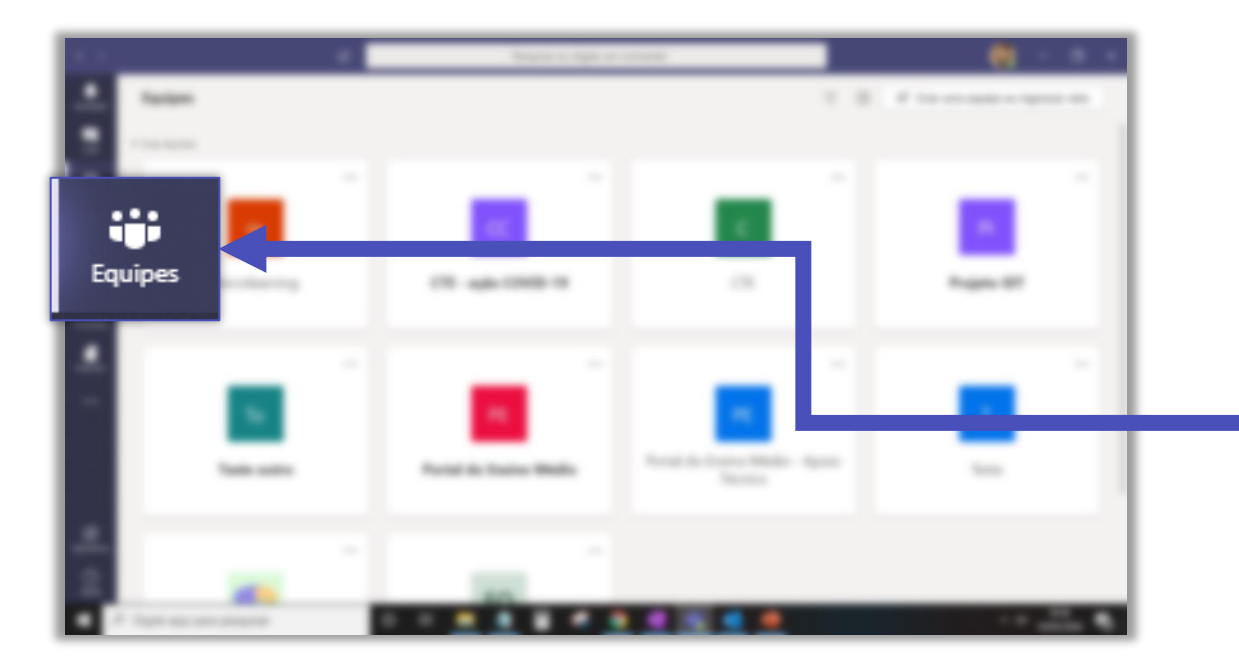

A página **Equipes** apresenta todas as equipes nas quais você é membro, proprietário ou que estão com inscrição pública.

Clique no botão **Equipes** no menu lateral.

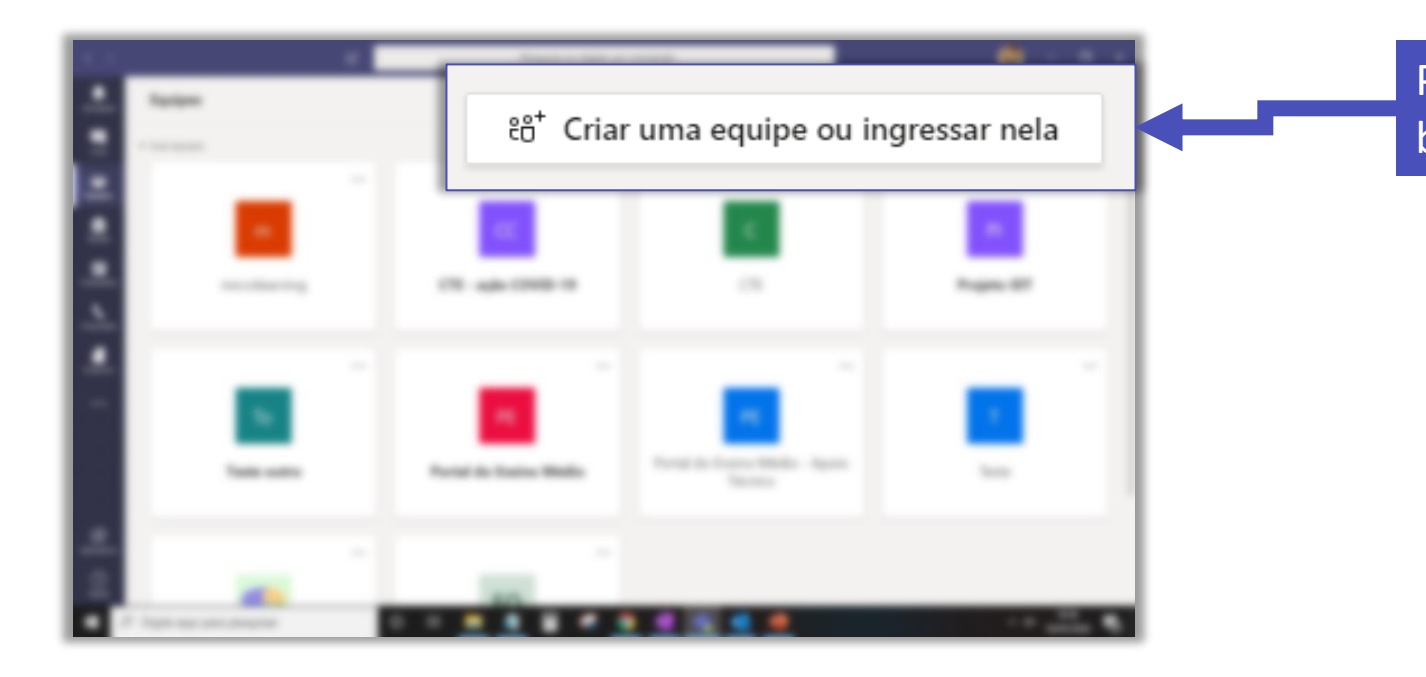

Para criar ou ingressar em uma equipe, clique no botão destacado.

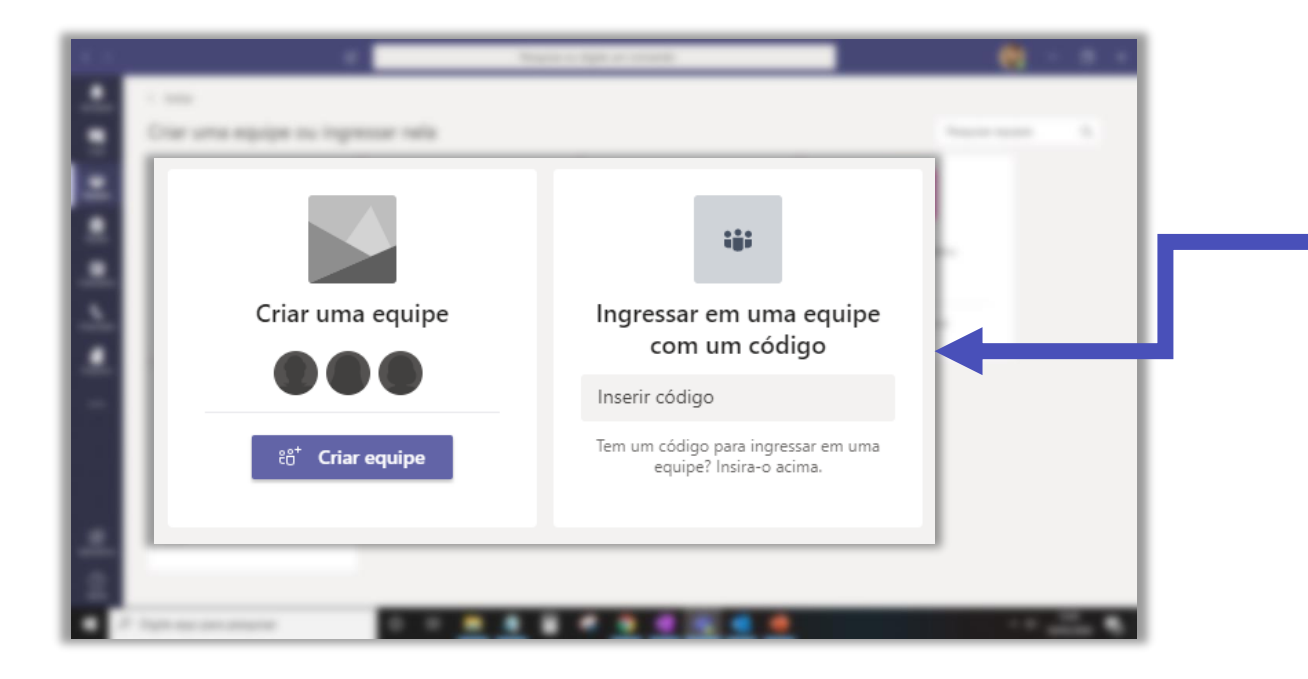

A tela mostra a opção de criar uma equipe, ingressar em uma equipe existente com um código, ou entrar em uma equipe com inscrição pública.

## Criando uma equipe

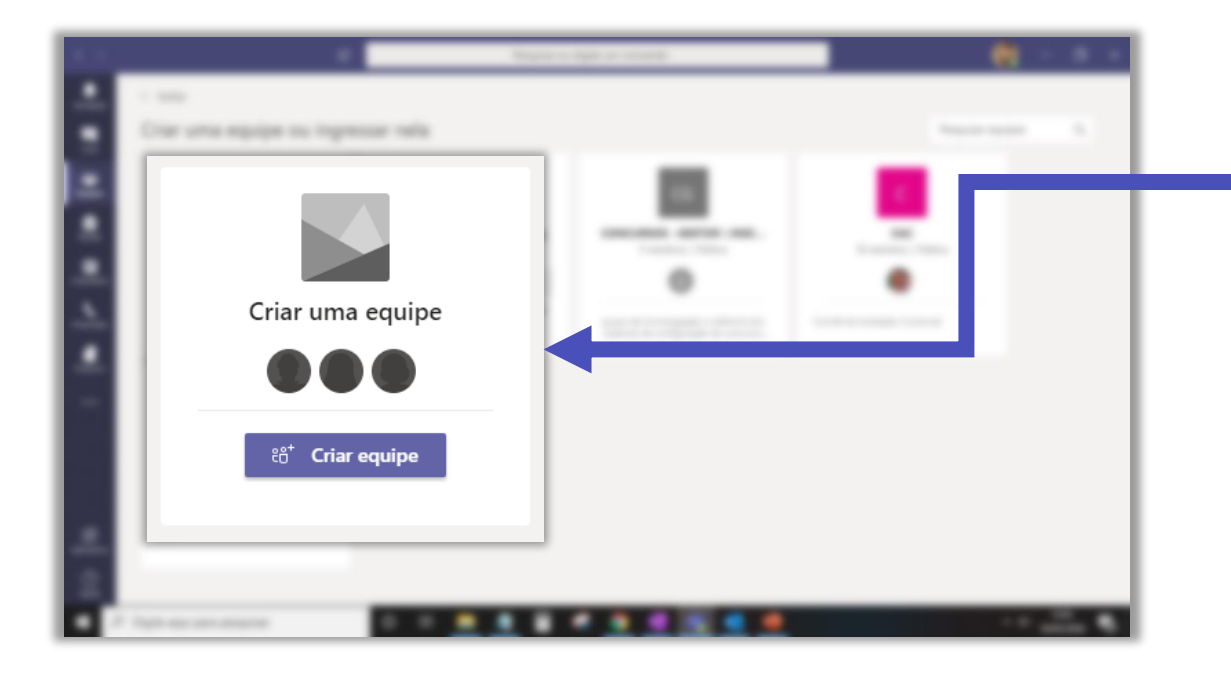

Para criar uma nova equipe, clique em **Criar** equipe.

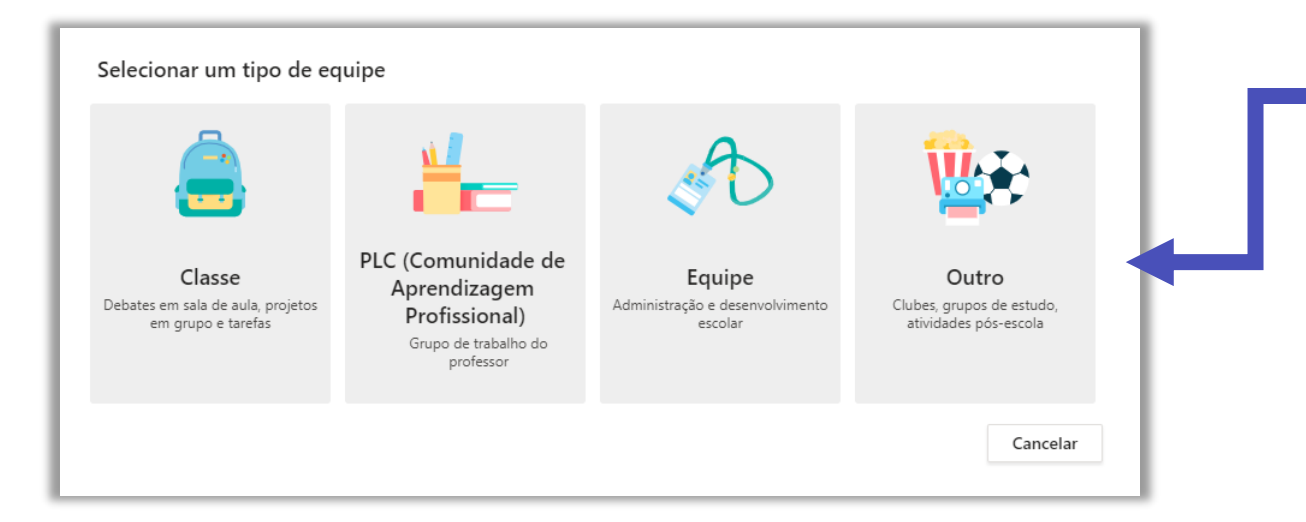

Serão apresentadas as 4 opções de configuração de uma equipe.

## Criando uma equipe do tipo: Classe

Esse tipo de equipe é destinado ao trabalho entre professores e estudantes, o objetivo é simular uma sala de aula. Na equipe estão disponíveis guias com atribuições de tarefas, materiais de aula, notas, blocos de anotação dos membros e um espaço para comunicação.

O objetivo é que o proprietário (professor) atribua tarefas para seus membros que utilizarão o espaço da equipe para discutir sobre os temas, trocar arquivos e enviar seus trabalhos.

O professor realizará a correção desses trabalhos e atribuirá uma nota para cada membro.

**Atenção!** Dependendo da escola os professores ou monitores não precisam criar as equipes de suas disciplinas, pois essas são criadas automaticamente por um processo de carga.

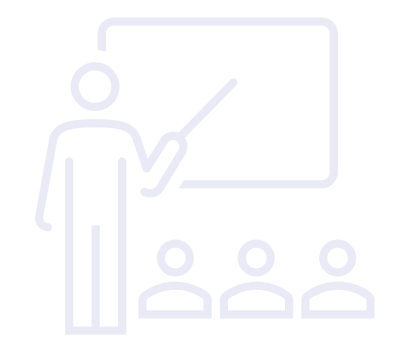

| Nome                                                  |                                          |
|-------------------------------------------------------|------------------------------------------|
| 1                                                     | Escolha um nome para a sua equipe e, se  |
| Descrição (opcional)                                  | quiser, preencha com uma descrição.      |
|                                                       |                                          |
|                                                       |                                          |
| Criar uma equipe usando uma equipe existente como mod | elo                                      |
|                                                       |                                          |
|                                                       |                                          |
|                                                       | Que equipe você deseja usar como modelo? |
|                                                       | O T Teste                                |
|                                                       | PE Portal EMD                            |
| Você também node criar a sua equine com base          |                                          |
| em um modelo de equipe já existente.                  |                                          |
|                                                       |                                          |
|                                                       |                                          |
|                                                       | Cancelar Voltar Escolher equipe          |
|                                                       |                                          |

#### Minister (manual o Tanari

| Pesquisar alunos                                                                                                    | Adiciona                        |
|----------------------------------------------------------------------------------------------------|---------------------------------|
| omece a digitar um nome para escolher um grupo, uma lista de distribuição<br>scola.                                                            | ou uma pessoa da                |
|                                                                                                    |                                 |
|                                                                                                    |                                 |
|                                                                                                    |                                 |
|                                                                                                    |                                 |
|                                                                                                    |                                 |
| inere presses e "Case"                                                                                                    |                                 |
| lunos Professores                                                                                                    |                                 |
| Iunos <u>Professores</u><br>Pesquisar professores                                                                                              | Adicionar                       |
| lunos <u>Professores</u><br>Pesquisar professores<br>omece a digitar um nome para escolher um grupo, uma lista de distribuição<br>scola.       | Adicionar<br>o ou uma pessoa da |
| lunos <mark>Professores</mark><br>Pesquisar professores<br>omece a digitar um nome para escolher um grupo, uma lista de distribuição<br>scola. | Adicionar<br>o ou uma pessoa da |
| lunos <u>Professores</u><br>Pesquisar professores<br>omece a digitar um nome para escolher um grupo, uma lista de distribuição<br>scola.       | Adicionar<br>o ou uma pessoa da |
| lunos <u>Professores</u><br>Pesquisar professores<br>omece a digitar um nome para escolher um grupo, uma lista de distribuição<br>scola.       | Adicionar<br>o ou uma pessoa da |

Insira os alunos (participantes) e professores (proprietários) da sua equipe.

Você também pode clicar no botão **Ignorar** e realizar essa ação depois que a equipe for criada.

Os convidados receberão um e-mail com o link para a equipe no Teams.

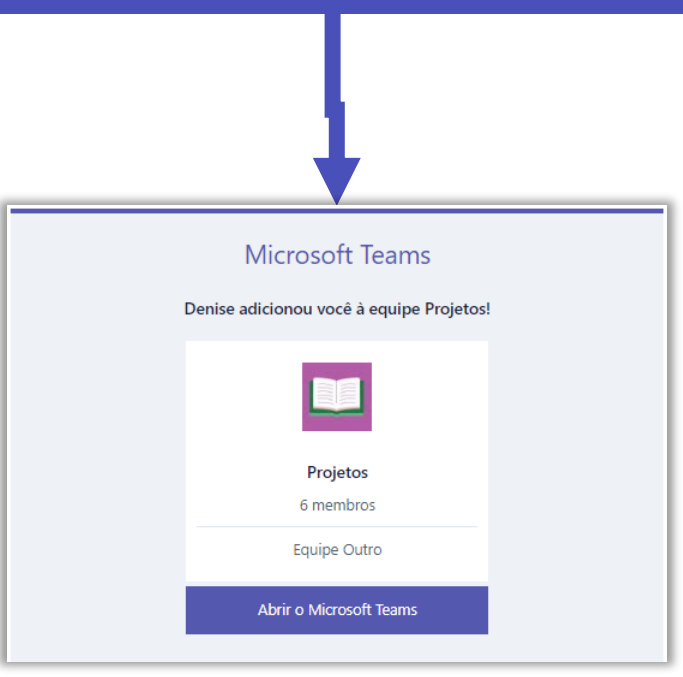

| TN       | TN | Geral | Postagens | Arquivos | + |
|----------|----|-------|-----------|----------|---|
| Caderno  |    |       |           |          |   |
| Tarefas  |    |       |           |          |   |
| Notas    |    |       |           |          |   |
| Insights |    |       |           |          |   |
| Canais   |    |       |           |          |   |
| Geral    |    |       |           |          |   |
|          |    |       |           |          |   |

Sua equipe do tipo Classe está criada. Observe na barra superior as guias de **Postagens** (conversa) e **Arquivos.** E na lateral as áreas do **Caderno, Tarefas, Notas e Insights**.

|     | 12 estudantes estão aguardando p | para ingressar. Ativar                                                                     |
|-----|----------------------------------|--------------------------------------------------------------------------------------------|
|     | <b>1</b>                         | No caso de disciplinas criadas por carga, o professor precisa ativar os membros da equipe. |
| * 2 |                                  |                                                                                            |

## Criando uma equipe do tipo: PLC

O tipo de equipe PLC (Comunidade de Aprendizagem Profissional) é destinado a grupos de estudos ou projetos específicos. Ele possui um bloco de anotações compartilhado e pré-configurado com o modelo PDCA, no qual as pessoas podem colaborar de forma rápida e eficiente em tempo real.

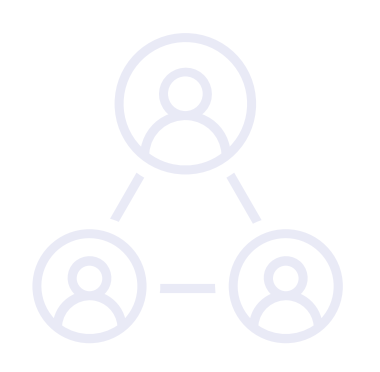

#### Escolha um nome para a sua equipe e, se quiser, preencha com uma descrição.

| Nome                 |   |  |
|----------------------|---|--|
| Descrição (opcional) |   |  |
|                      | - |  |

 $\sim$ 

| - |                                                                |  |
|---|----------------------------------------------------------------|--|
|   |                                                                |  |
| Ē | Privacidade                                                    |  |
|   | Equipe Privada - Só os proprietários podem adicionar membros   |  |
| L | Equipe Pública - Qualquer pessoa da organização pode ingressar |  |

#### Selecione a privacidade da sua equipe.

- Equipe Privada Só os proprietários podem adicionar membros.
- Equipe Pública Qualquer pessoa da organização pode ingressar.

| Addresses presses of "\$1.5"<br>     |           |
|--------------------------------------|-----------|
| Comece a digitar um nome ou um grupo | Adicionar |
|                                      |           |
|                                      |           |
|                                      |           |

Insira o nome dos participantes da sua equipe.

Você também pode clicar no botão **Ignorar** e realizar essa ação depois que a equipe for criada.

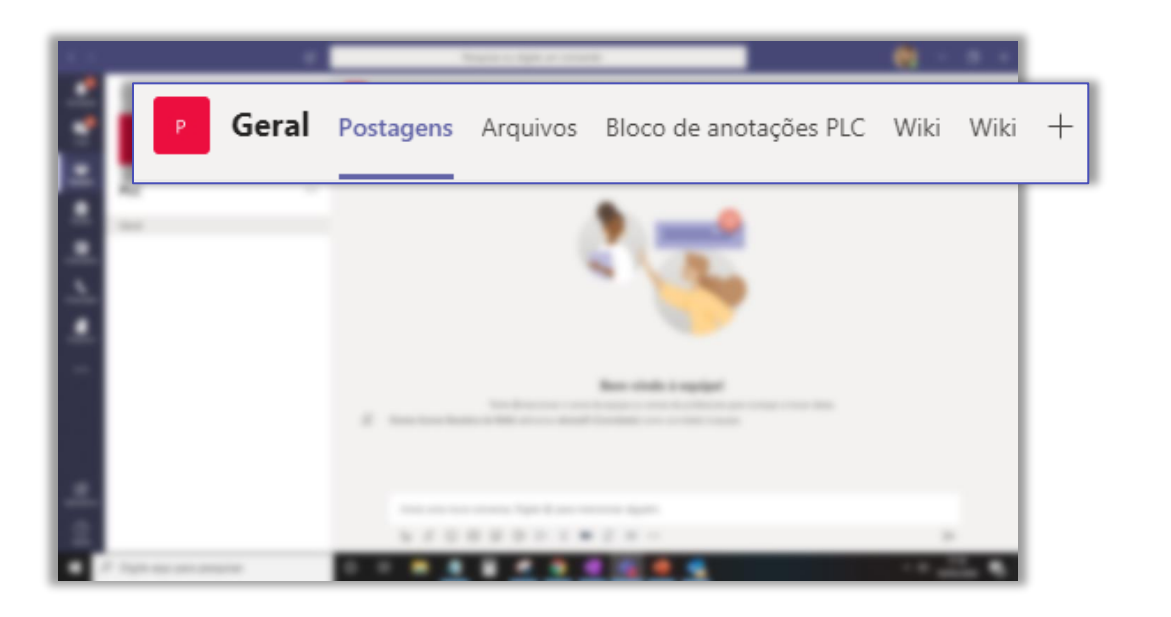

Sua equipe do tipo PLC está criada. Observe na barra superior as guias de **Postagens** (conversa), **Arquivos, Bloco de anotações PLC** e **Wiki** para os membros da equipe. Criando uma equipe do tipo: Equipe ou Outro Esse tipo foi pensado para a colaboração de equipes administrativas ou grupos de professores. O bloco de notas tem a mesma função do disponível na equipe do tipo Classe, porém não temos a figura do professor para monitorar e avaliar as publicações.

#### Quando utilizar uma equipe do tipo Outro

É o formato de equipe mais básico e enxuto. Por padrão estão disponíveis apenas as funções de conversa, troca de arquivos e wiki. Pode ser utilizado quando não é necessária a função de bloco de anotação compartilhada entre os membros.

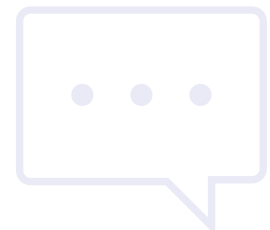

#### Escolha um nome para a sua equipe e, se quiser, preencha com uma descrição.

| Nome                 |  |
|----------------------|--|
| Descrição (opcional) |  |
|                      |  |
| Comm. Committee      |  |

 $\sim$ 

| 1 |                                                                |  |
|---|----------------------------------------------------------------|--|
|   |                                                                |  |
| - |                                                                |  |
|   | Privacidade                                                    |  |
|   | Equipe Privada - Só os proprietários podem adicionar membros   |  |
|   |                                                                |  |
|   | Equipe Privada - Só os proprietários podem adicionar membros   |  |
|   | Equipe Pública - Qualquer pessoa da organização pode ingressar |  |

#### Selecione a privacidade da sua equipe.

- Equipe Privada Só os proprietários podem adicionar membros.
- Equipe Pública Qualquer pessoa da organização pode ingressar.

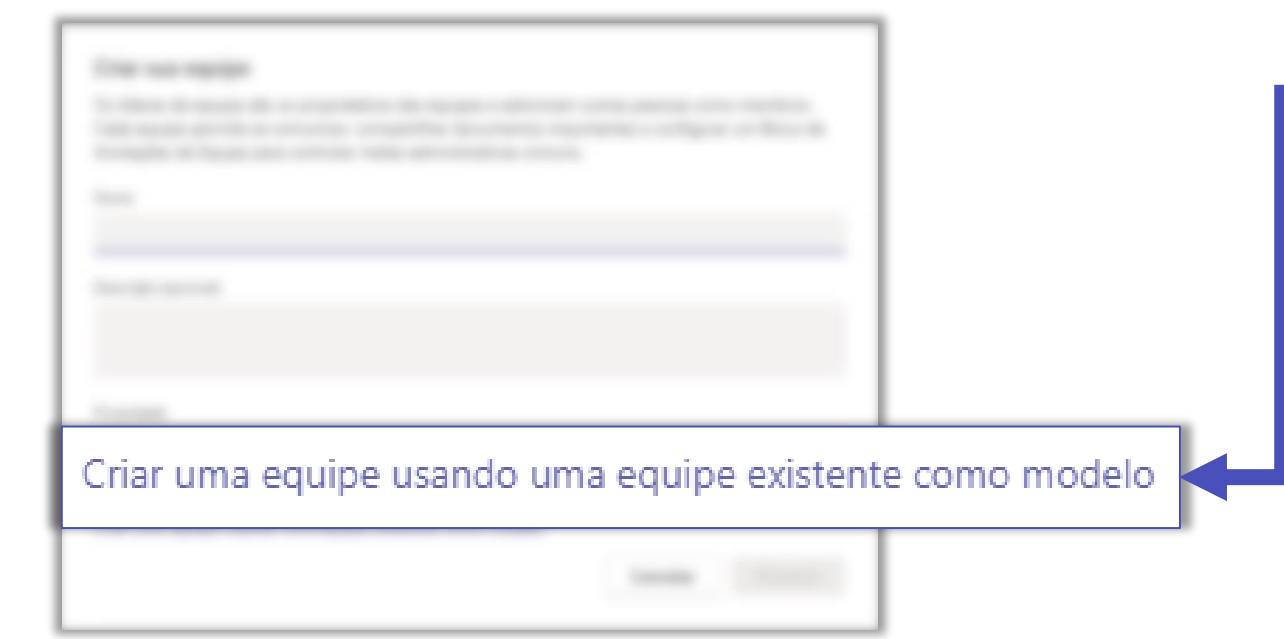

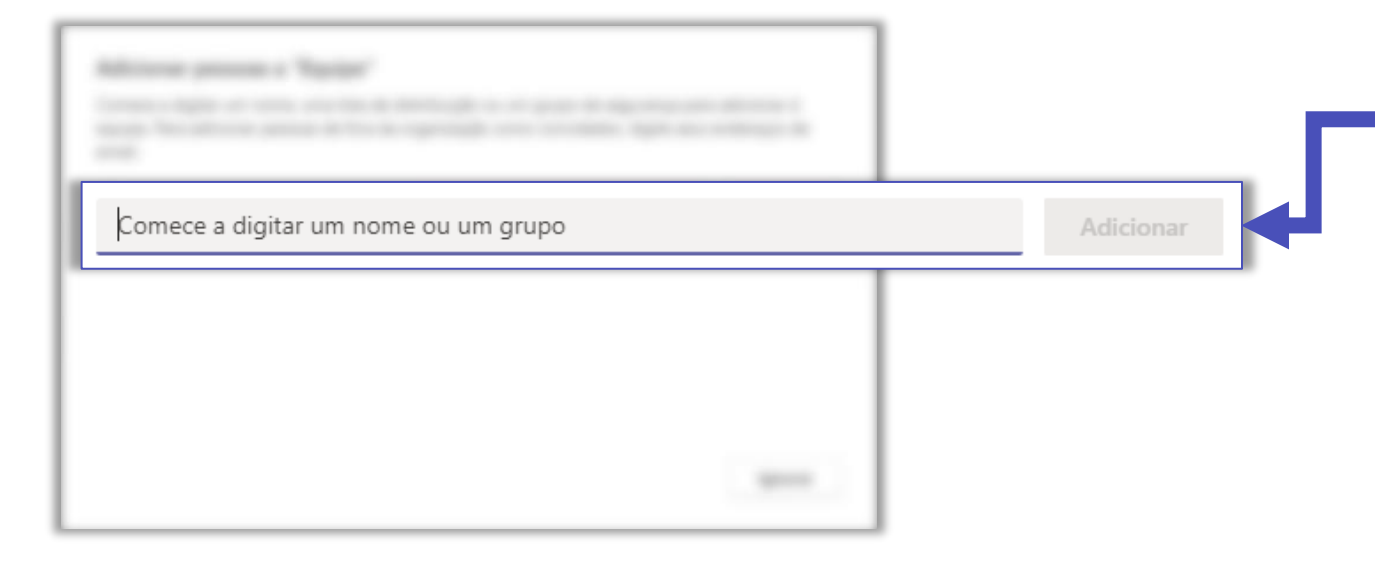

Você também pode criar a sua equipe com base em um modelo de equipe já existente.

Insira o nome dos participantes da sua equipe.

Você também pode clicar no botão **Ignorar** e

realizar essa ação depois que a equipe for criada.

#### **Equipe do tipo: Equipe**

#### **Equipe do tipo: Outro**

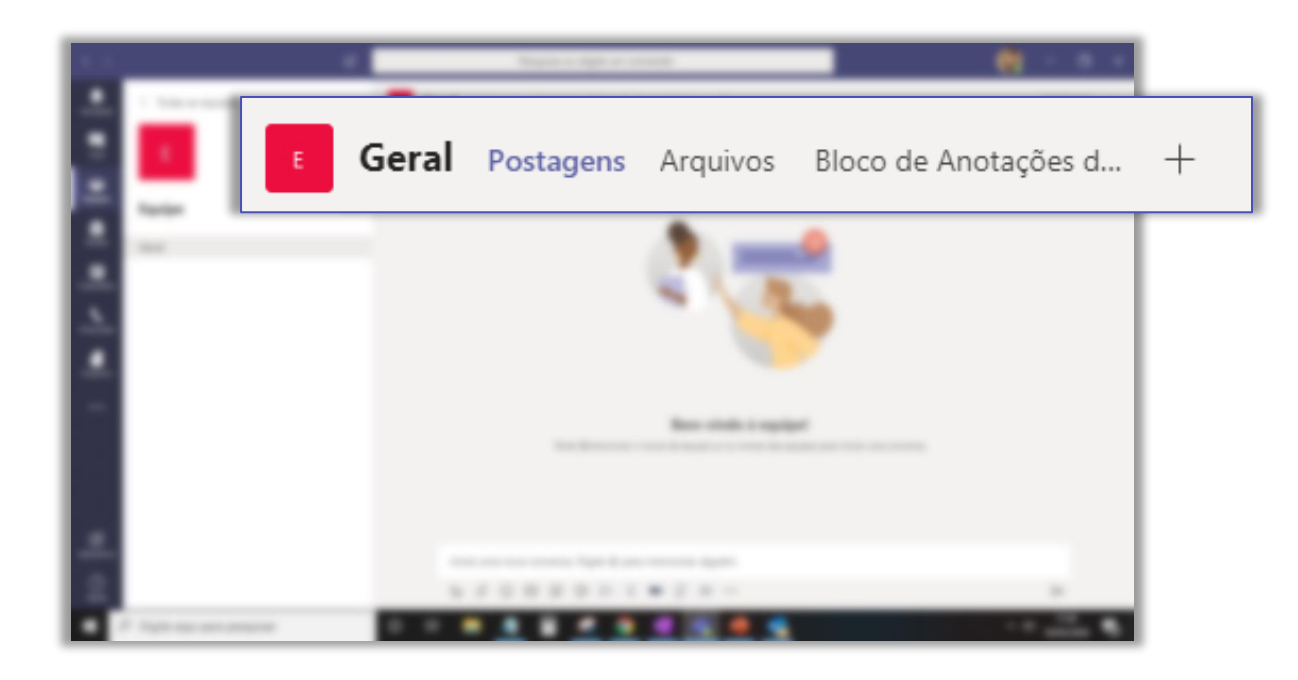

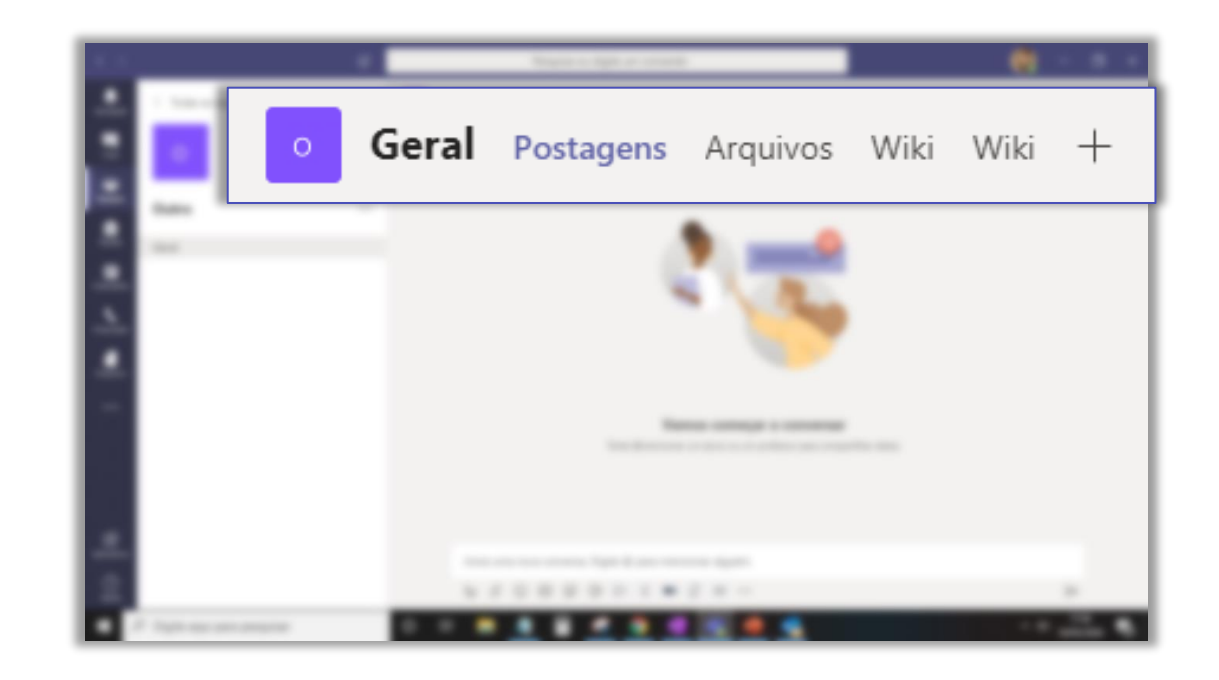

Sua equipe está criada. Observe na barra superior as guias de **Portagens** (conversas), **Arquivos** e **Bloco de Anotações.**  Sua equipe está criada. Observe na barra superior as guias de **Postagens** (conversas), **Arquivos** e **Wiki**.

## Veja um comparativo entre os tipos de equipe no link abaixo:

https://support.microsoft.com/pt-br/office/escolher-um-tipo-deequipe-para-colaborar-no-microsoft-teams-0a971053-d640-4555-9fd7-f785c2b99e67

## Criando canais

Canais são espaços de colaboração dentro de uma equipe. Eles permitem que você organize a sua equipe em grupos, por exemplo, de projetos em andamento. Seus canais podem ser padrão e ficar acessíveis a toda a sua equipe, ou podem ser privados e apenas os membros terão permissão para visualizar e interagir naquele espaço.

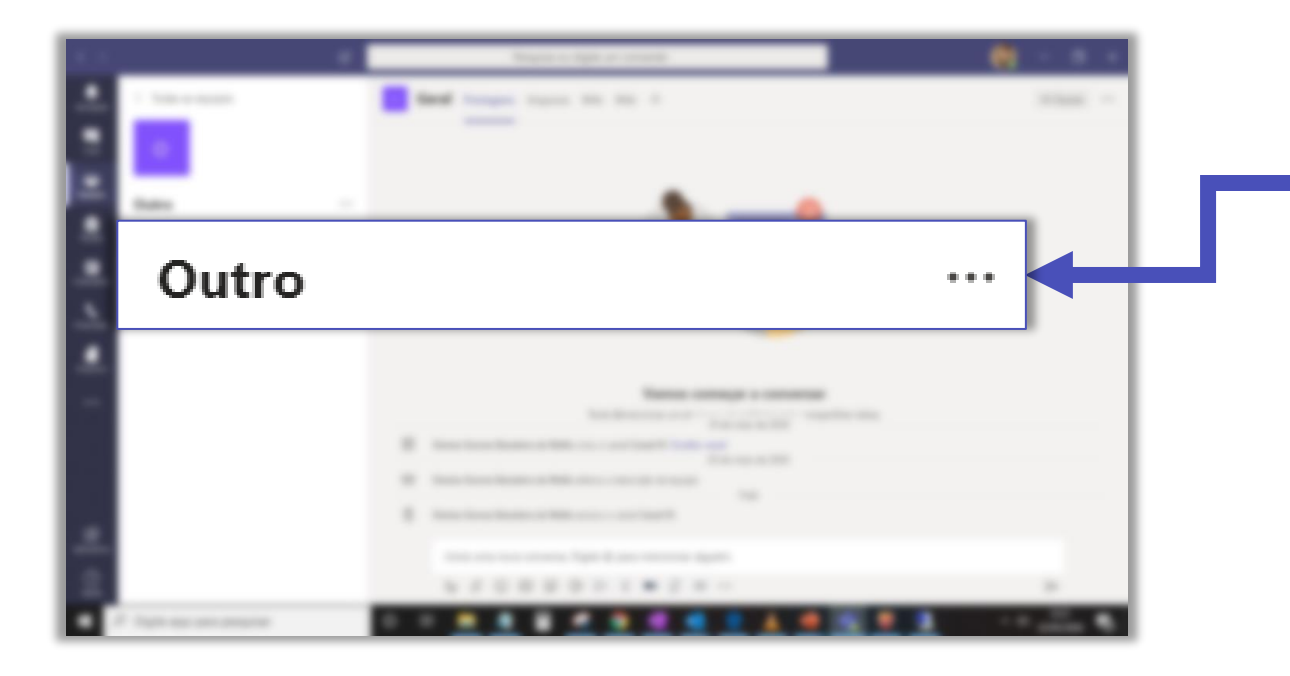

Para criar um novo canal, clique em ... ao lado do nome da equipe.

#### ঊ Gerenciar equipe Clique em Adicionar canal. Ē Adicionar canal et Adicionar membro Ľ Sair da equipe D Editar equipe Obter link para a equipe ତ 0 Gerenciar marcas Ô Excluir a equipe

#### Nome do canal

Letras, números e espaços são permitidos

Descrição (opcional)

Forneça uma descrição para ajudar outras pessoas a localizar o canal correto

Privacidade

Padrão - acessível para todos na equipe

Padrão - acessível para todos na equipe

Privado - acessível apenas para um grupo específico de pessoas na equipe

 $\sim$ 

 $\checkmark$ 

Escolha um nome para o seu canal e, se quiser, preencha com uma descrição.

O canal pode ficar acessível a todos os membros da equipe ou visível apenas para as pessoas que você selecionar para o canal.

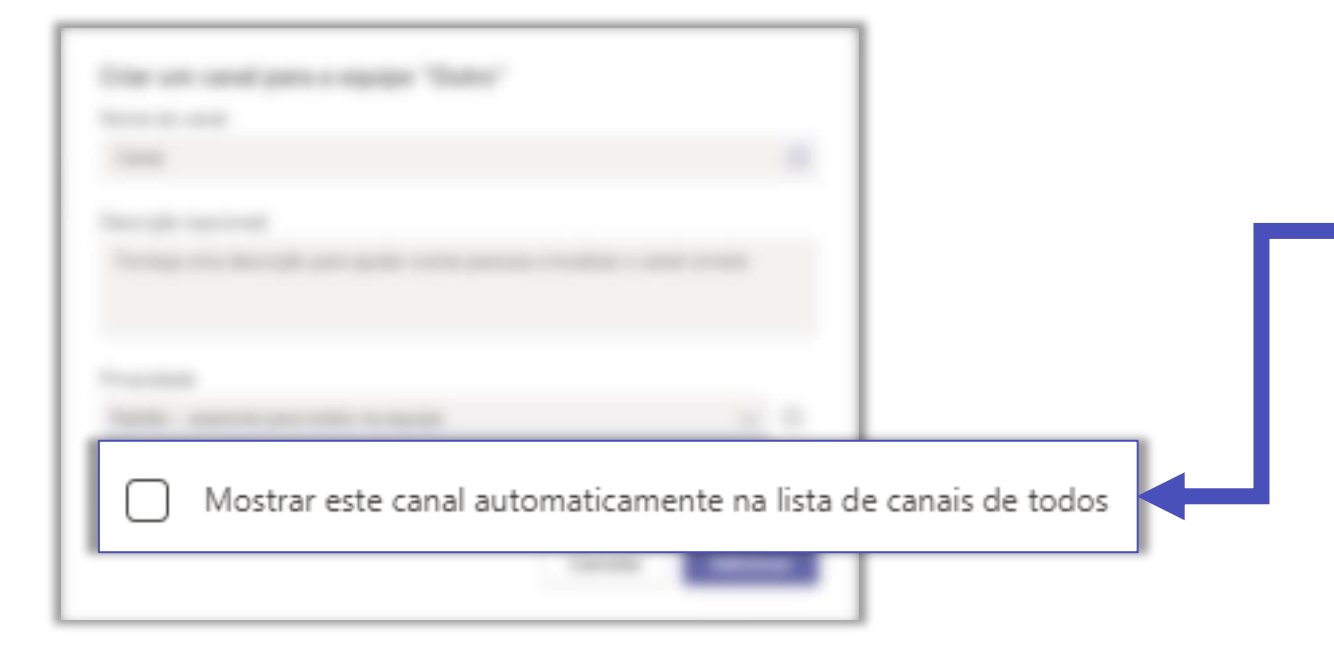

Marque essa opção que o canal apareça na lista de canais automaticamente para todos os membros. Quando a opção não é marcada o canal vai inicialmente para canais ocultos.

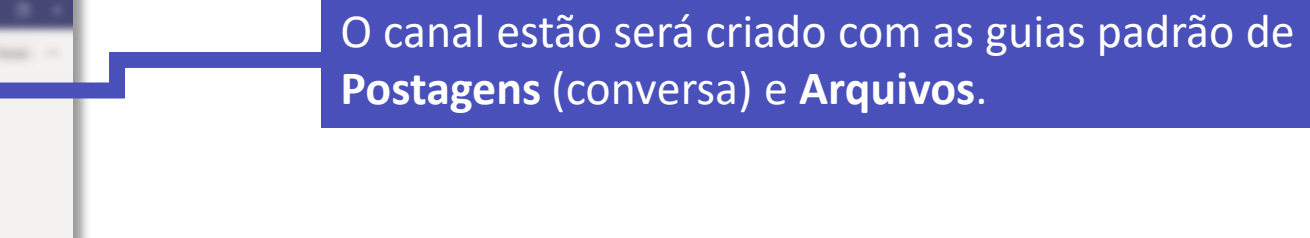

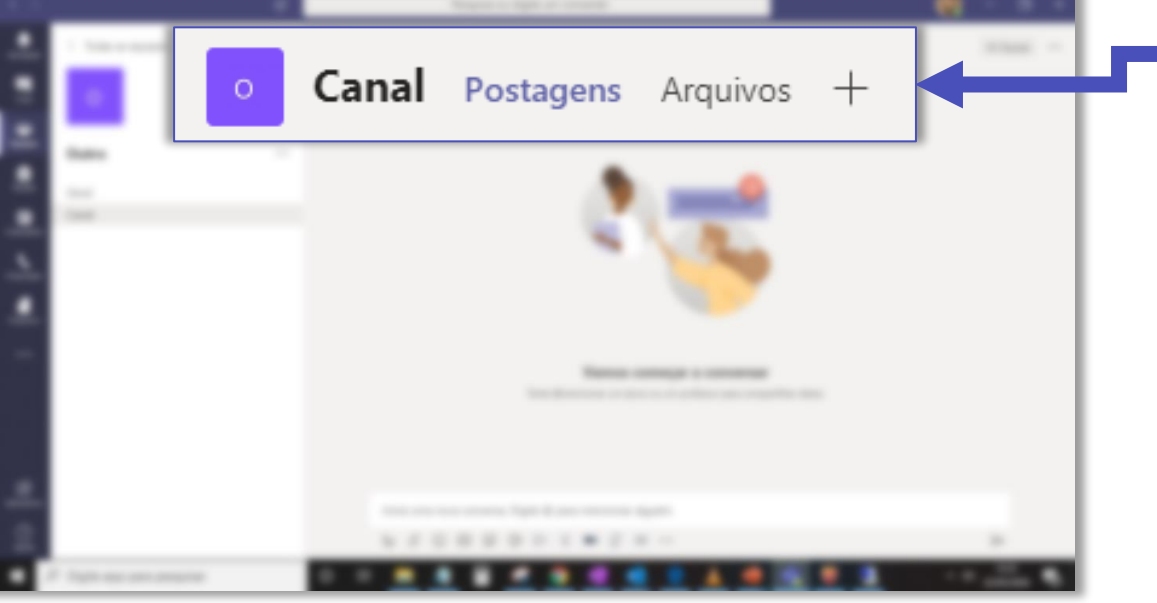

### Boas práticas

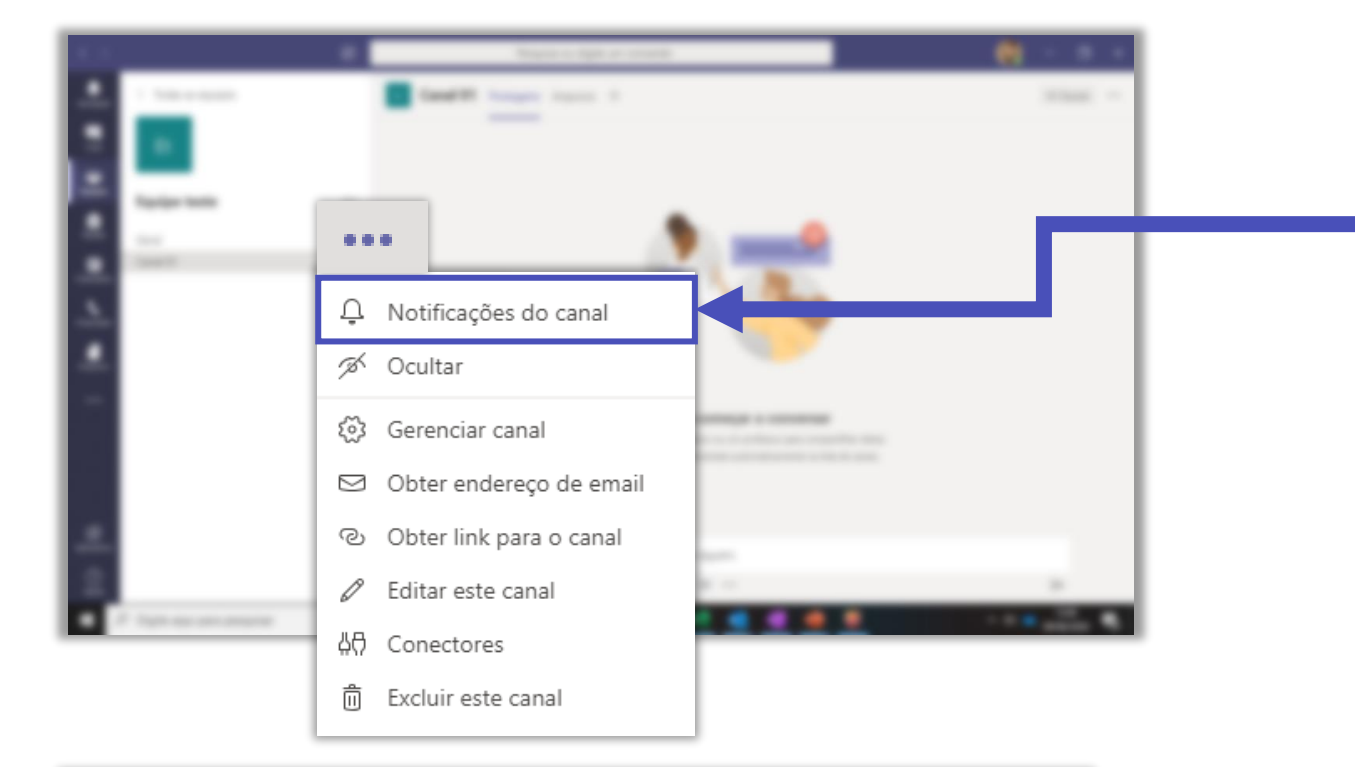

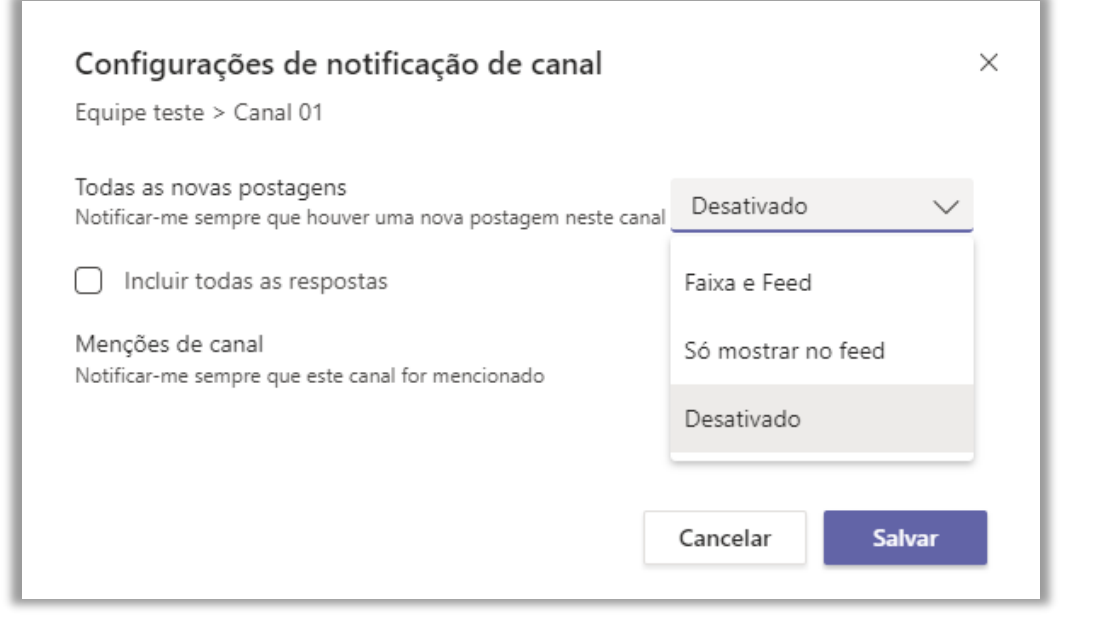

Por padrão as notificações estão desabilitadas, então você não será avisado sobre qualquer publicação nos canais.

Para receber as notificações do canal na sua aba de **Atividade**, clique em **Notificações do canal**.

Você pode escolher a forma como deseja ser notificado.

- Faixa e feed: aparece uma caixinha no canto inferior direito da sua tela com uma prévia da mensagem e a notificação na aba de Atividade.
- Só mostrar no feed: você recebe apenas a notificação na aba de Atividade.
- Desativado: você não recebe notificação.

## FGV DO CTE CENTRO DE TECNOLOGIAS EDUCACIONAIS